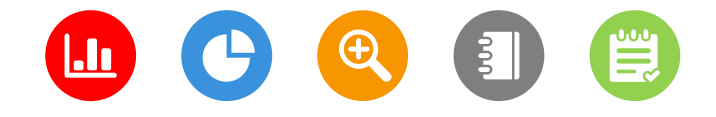

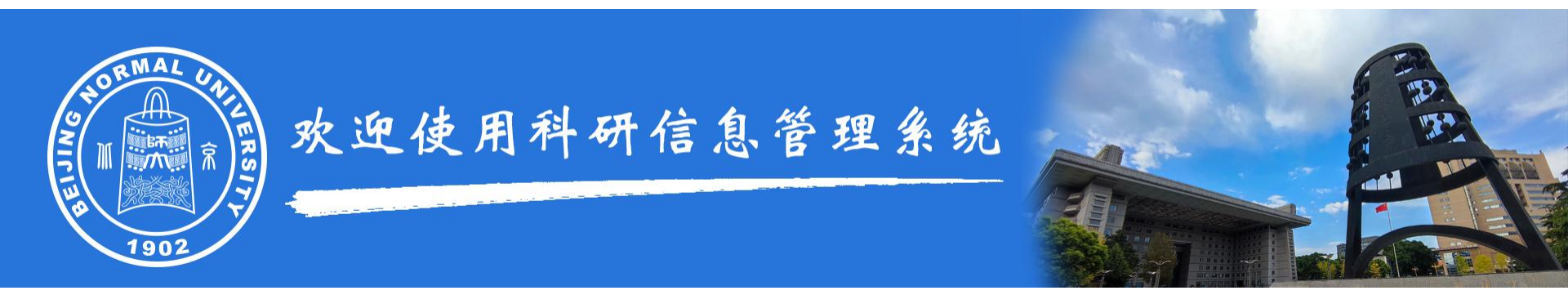

# 科研人员 使用手册

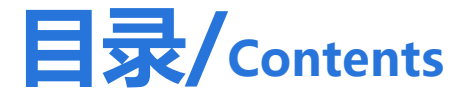

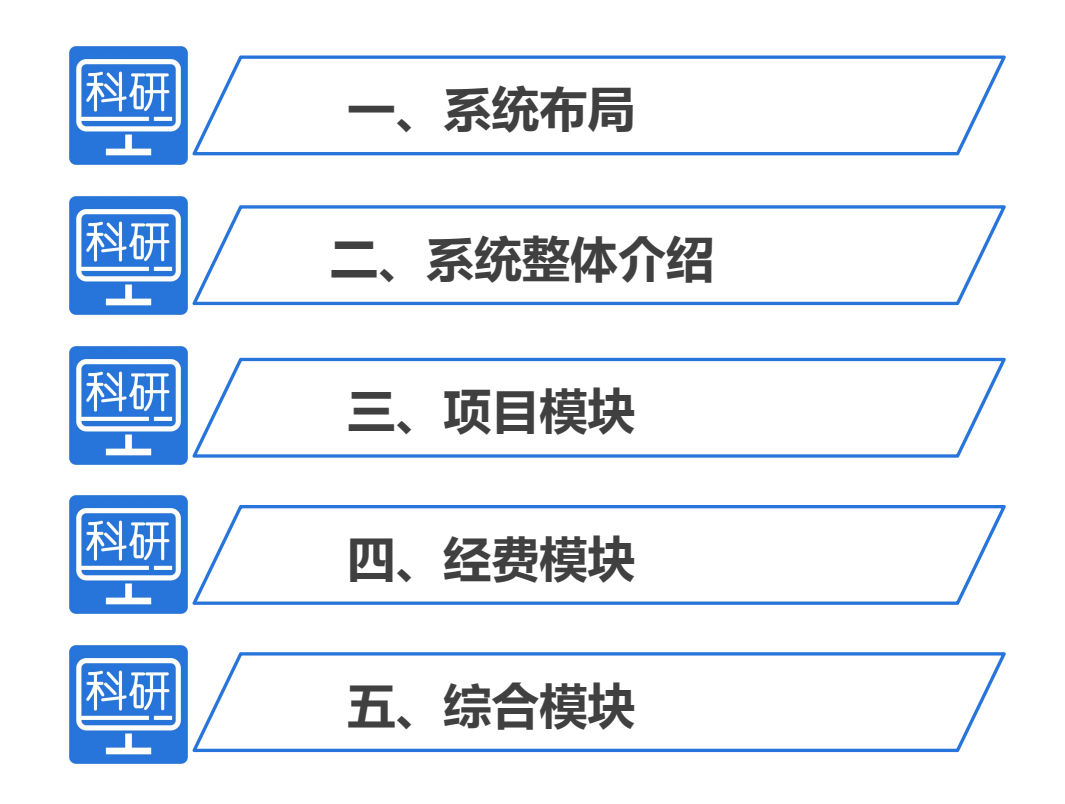

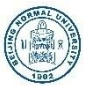

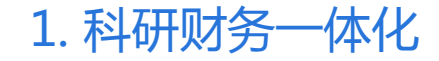

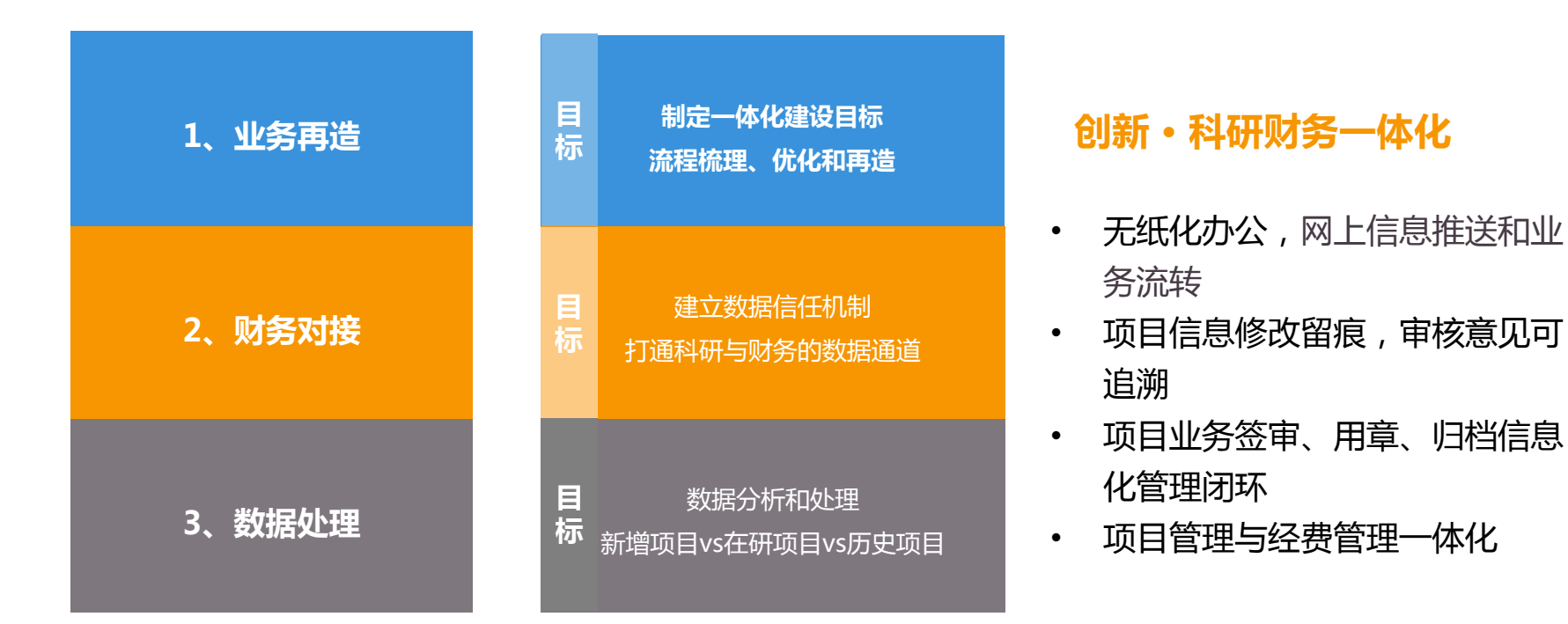

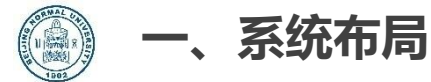

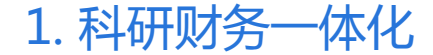

## 管理优化+服务提升+数据决策

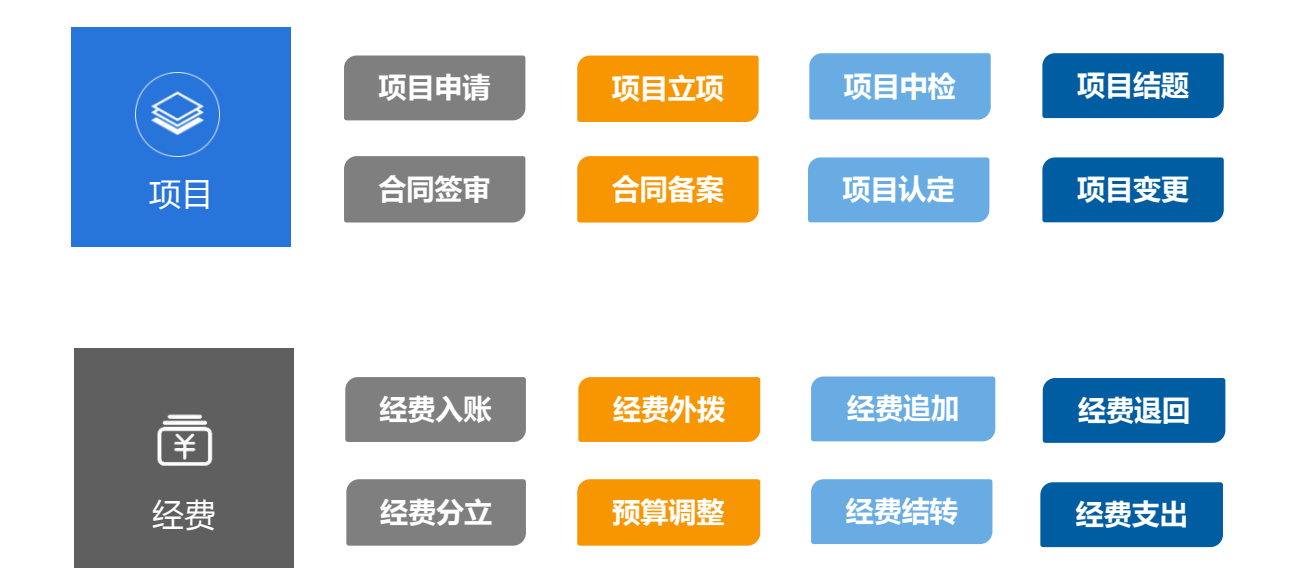

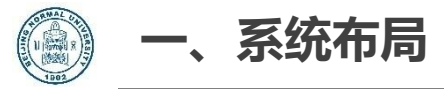

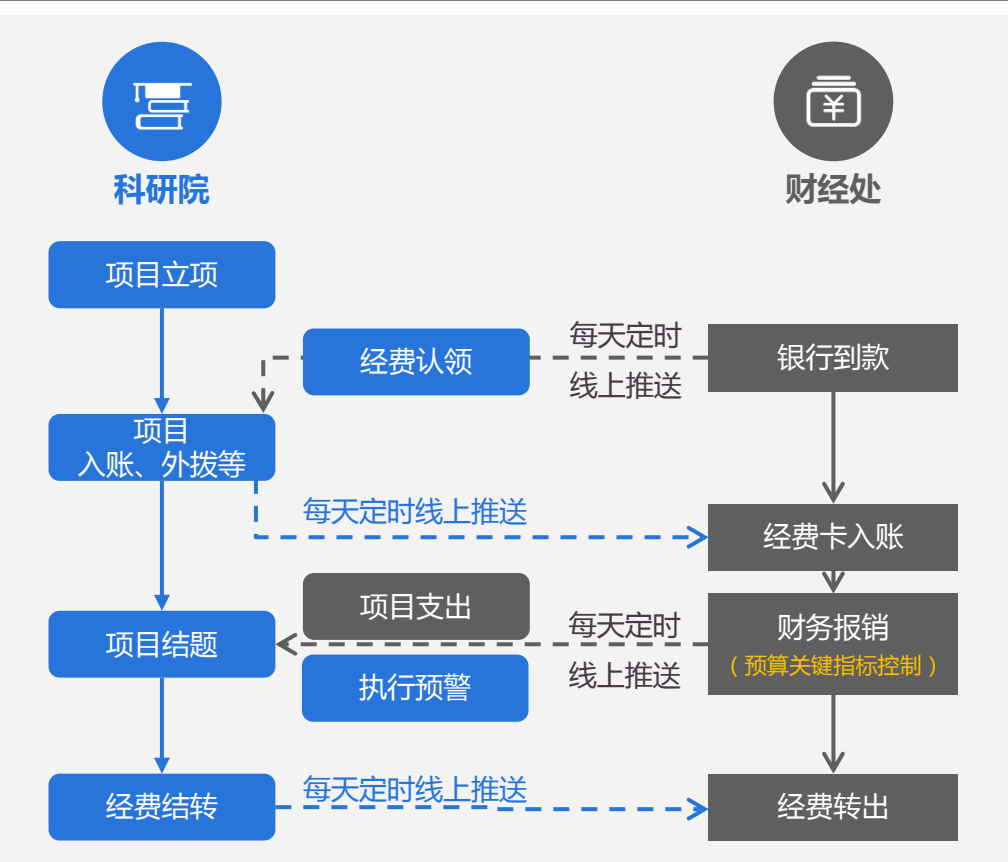

## 1. 科研财务一体化

### 创新・科研财务一体化

- 基于科研系统与财务系统对接,实现
   网上信息推送和业务流转,让数据多
   跑路,让老师少跑路
- 解决传统线下经费管理"两层皮",
   预算控制难,财务决算难的问题

#### 科研经费管理流程再造

- 减少业务环节:通过系统数据认证替 代人工单据提交
- 优化办理流程:网上办理替代现场办 理
- 深化管理范围:变要点预算控制为全 面预算控制

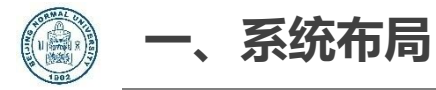

2. 网上签审、用印申请

## 业务网上办理、用印申请流程

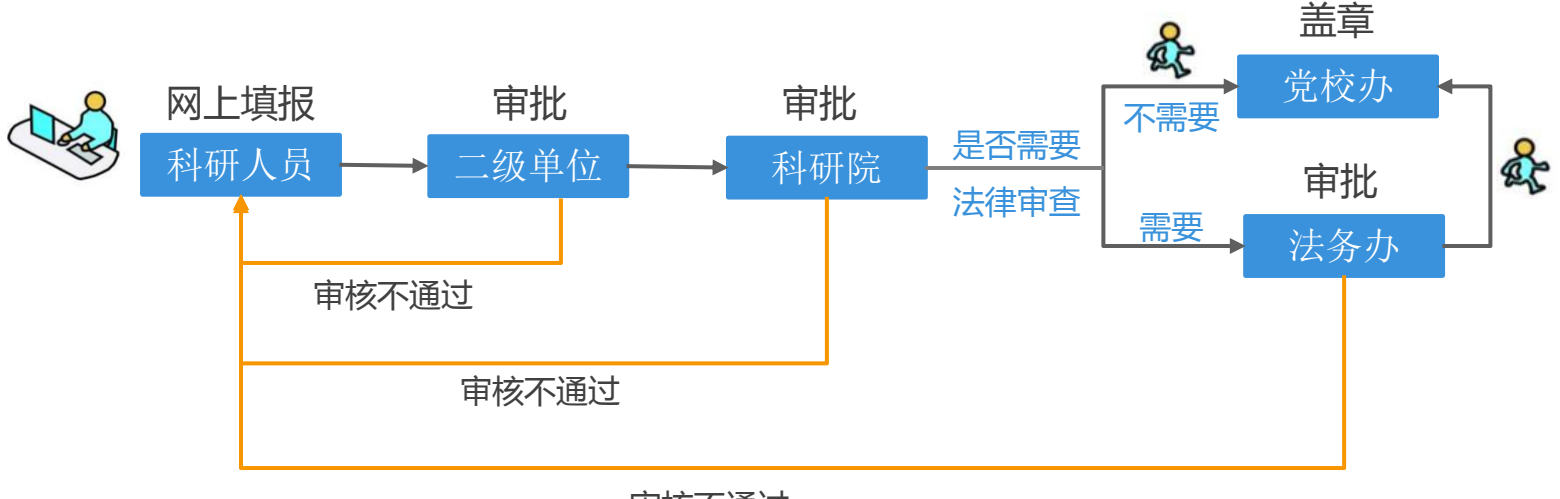

审核不通过

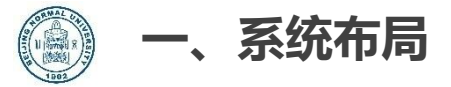

3. 经费审批流程

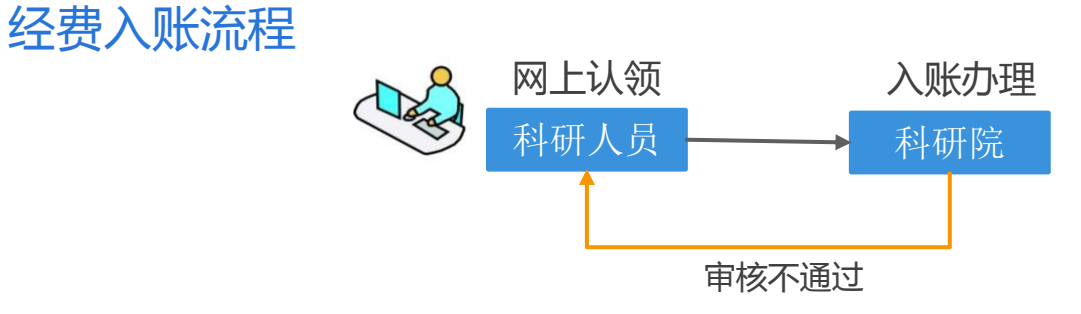

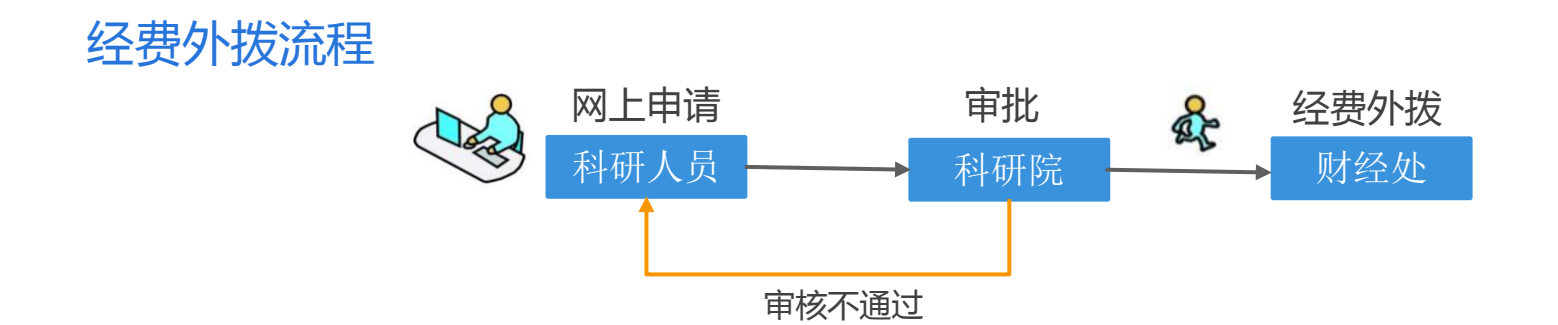

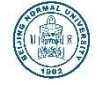

#### 二、系统整体介绍

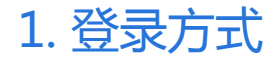

#### 方式一: 数字京师 信息门户-搜索科研信息管理系统

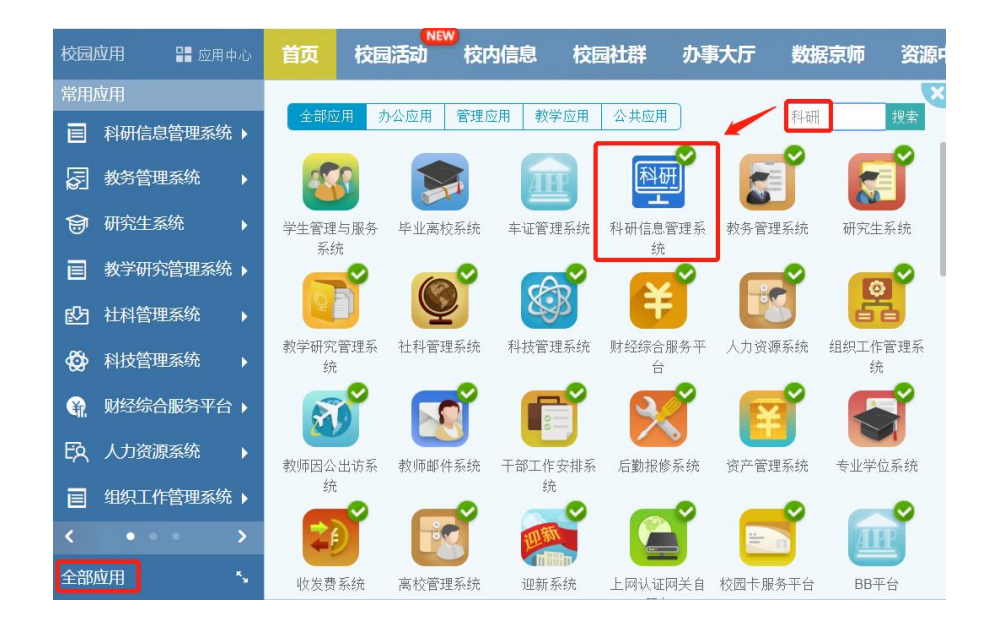

建议:点击图标下方"添加应用",便于后续应用方便查找

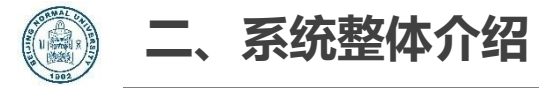

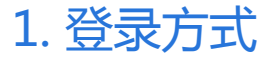

#### 方式二:网页登录 http://172.24.26.137/userAction!do\_casLogin.action

#### (④) 北京师范大学科研信息管理系统

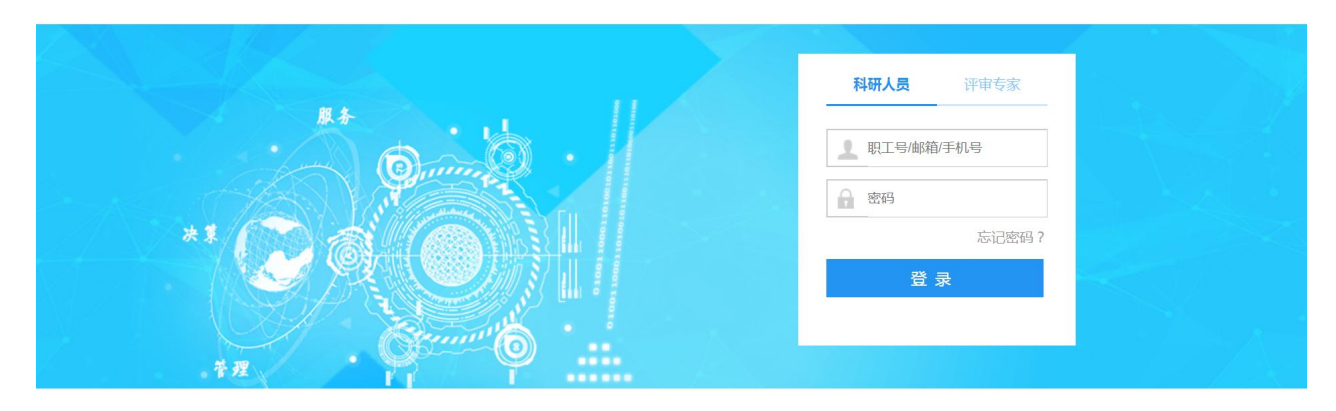

#### 账号、密码:同信息门户

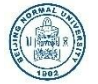

#### 二、系统整体介绍

## 2. 科研信息管理系统界面

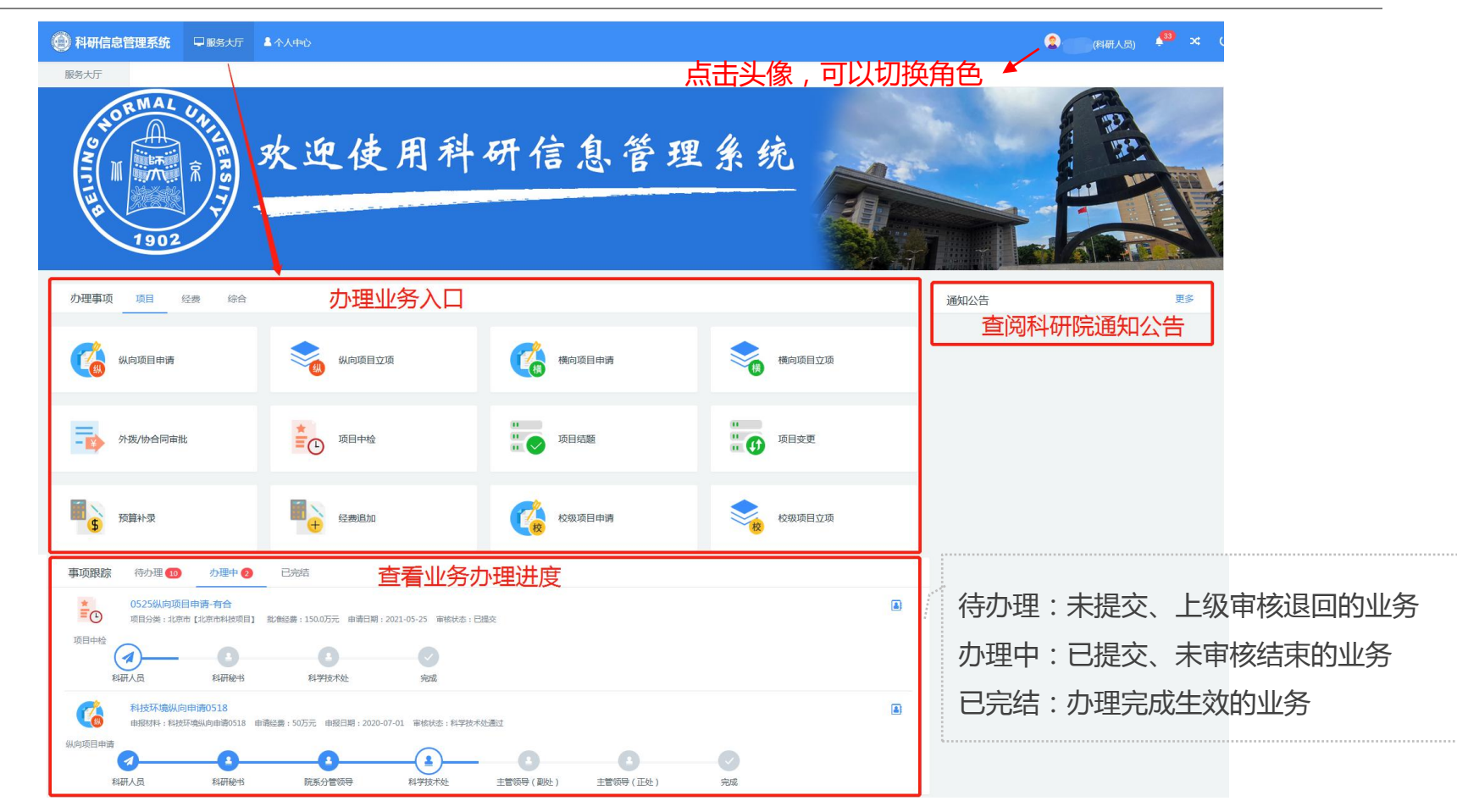

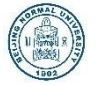

| 🔘 科研信息管理      |        | <b>2</b> 个/ | 人中心      |              |             | 2 科研人员) | • | × ∪  |
|---------------|--------|-------------|----------|--------------|-------------|---------|---|------|
| 服务大厅          | 个人中心 × |             |          |              |             |         |   | *    |
| / 项目立项 (参与)   | 基本信息   | ļ           | 細信息      |              |             |         |   | 修改记录 |
| ▶ 外拨/协合同审批    |        |             | 个人信息修改   | 政治面貌         |             |         |   |      |
| ▶ 项目变更        |        |             | 暂未上传     | 杰出人才         |             |         |   |      |
| ▶ 项目中检        | 各个业务查询 | 列表          |          | 硕导/博导        |             |         |   |      |
| 🔊 项目结题        | 1      | 职工号 3       |          | 英文名          |             |         |   |      |
| D MANE        |        | 性别男         | M±       | 电子邮件         | 1123@qq.com |         |   |      |
| ▶ 单位资质        | ۸.     | 事单位 赦       | 育学部      | 手机号          | 11781231312 |         |   |      |
| V /2 #11 1 6T | 所行     | 属单位 教       | 育学部      | 办公电话         |             |         |   |      |
| • 经费认领        |        | 职称 高        | 等学校教师-教授 | 出生日期         | 2019-06-13  |         |   |      |
| ▶ 经费入账        | 教育     | 育部统<br>日属 社 | 科类       | 身份证号/<br>护照号 | 11          |         |   |      |
| ▶ 经费外拨        |        | 级学科 理       | Nó22济学   | 毕业院校         |             |         |   |      |
| # 经费调账        |        |             | 編編       | 关闭           |             |         |   | -    |

北京易普拉格科技股份有限公司 © www.e-plugger.com

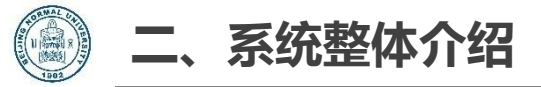

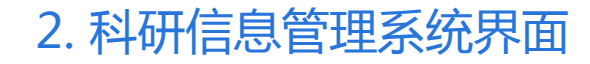

| 🕘 科研信息管理系统 | 🖵 服务大厅 | 4 个人中心           |                 |          |      | 2 . (科研人员) | ٠ | <b>&gt;</b> ¢ |
|------------|--------|------------------|-----------------|----------|------|------------|---|---------------|
| 服务大厅       |        | 占井               | - 莁自            | ≜₩社的     | 以像   | <br>✔ 账户设置 |   |               |
|            |        |                  |                 | -1—H-    |      |            |   |               |
|            |        | <b>4.</b> 密码修改 5 | ○ 账号授权          |          |      |            |   |               |
|            |        | 被授权人*            | 输入姓名检索          |          |      |            |   |               |
|            |        | 授权结束日期*          | 授权结束日期          |          |      |            |   |               |
|            |        | 授权方式*            | ○ 整体授权          | ● 模块授权   |      |            |   |               |
|            |        | 授权模块*            | ✓ 项目(同时<br>期授权) | 对项目全周期,约 | 至费全周 |            |   |               |
|            |        | 授权对象*            | ○ 全部项目          | ● 特定项目   |      |            |   |               |
|            |        | 选择特定项目*          | 输入项目名检索         | 项目       |      | +-         |   |               |
|            |        | 授权               |                 |          |      |            |   |               |

#### 账户设置:

- 修改密码
- 账号授权

▶ 整体授权:将自己所有业务模块的权限授权他人,被授权人拥有授权有所有模块的所有权限

▶ 模块授权:将自己特定业务模块的权限授权他人,被授权人拥有授权有该业务模块的所有权限

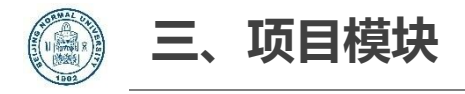

操作程序:

- 1. 填写项目相关信息、用章信息,提交
- 2. 在【事件跟踪】中查看办理进度
- 3. 审核通过后,打印用印审批单,至校办盖章

## 提醒:

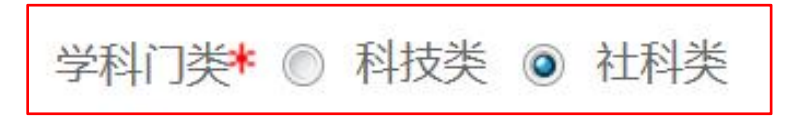

- 1. 务必选择正确的"学科门类"
  - ▶ 项目主管单位:科技类对应科学技术处,社科类对应社会科学处

2.项目成员:务必如实填写

因任务分立、经费分立、合作单位经费外拨均与项目成员关联绑定
 3.纵向项目,必须按任务书填报预算,否则无法认领经费
 4.正式合同必须交回科研院,否则无法进行经费认领、外拨

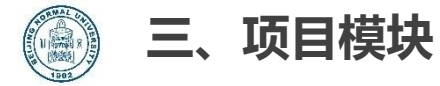

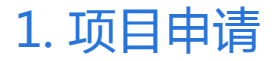

纵向项目申请入口: 【服务大厅-办理事项-项目-纵向项目申请】

横向项目申请入口: 【服务大厅-办理事项-项目-横向项目申请】

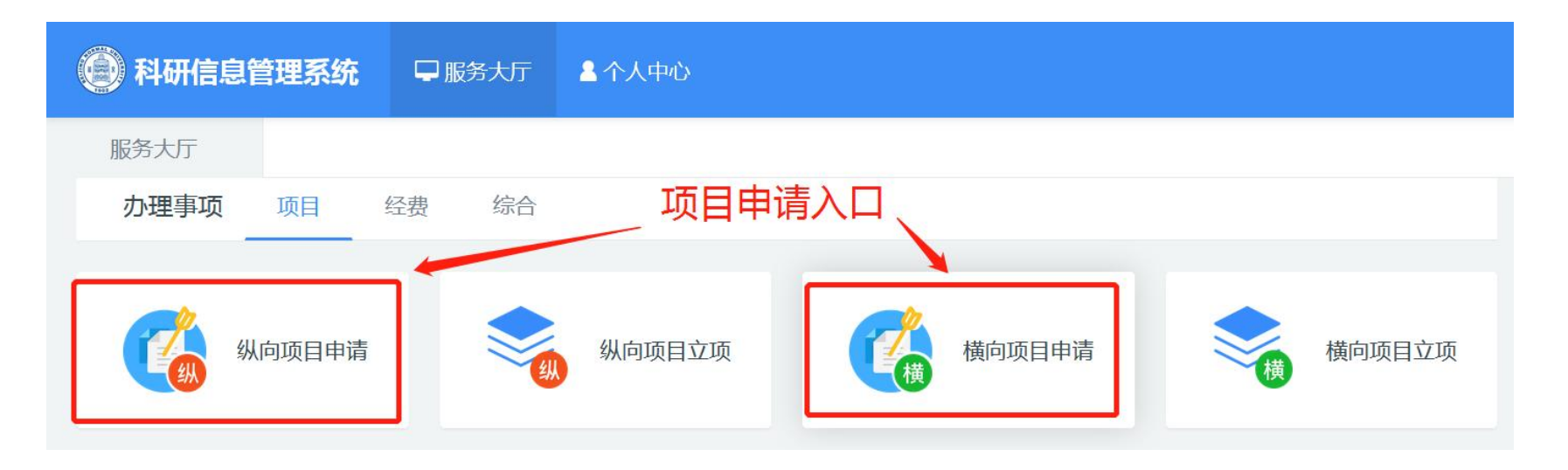

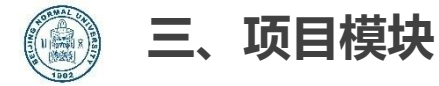

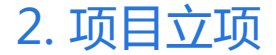

纵向项目立项入口: 【服务大厅-办理事项-项目-纵向项目立项】

横向项目立项入口: 【服务大厅-办理事项-项目-横向项目立项】

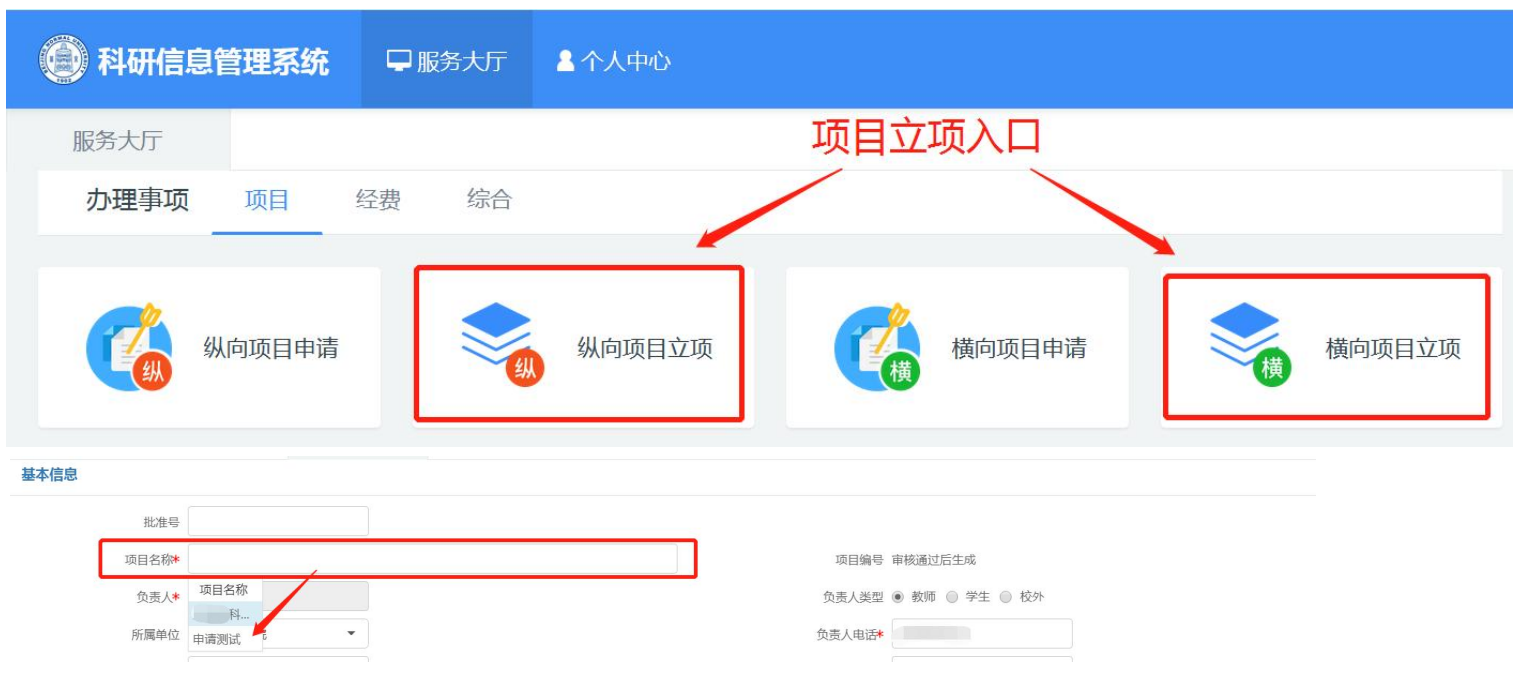

若该项目在申请时提交过,可通过项目名称可直接选取

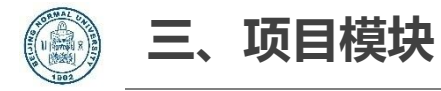

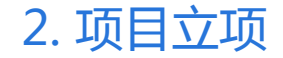

#### 纵向项目立项入口二:

#### 1.【个人中心-纵向项目申请】,已申请的项目,点击"批准立项"

| ④ 科研信息管理系统  | <b>统 🖵</b> 服务大厅 | ▲ 个人中心  |          |        |            |                     | <b>4)</b> | 科研人员) 🕴  | *   |   |
|-------------|-----------------|---------|----------|--------|------------|---------------------|-----------|----------|-----|---|
| 服务大厅 个人     | 人中心 ×           |         |          |        |            |                     |           |          |     |   |
| 🚔 纵向项目申请    | 纵               | 向项目申请列  | 表        |        |            |                     |           |          |     |   |
| ■ 横向项目申请    | 全部(             | 2) 已提交( | 0) 待办(0) |        |            |                     |           |          |     |   |
| 🖌 项目立项(负责)  | 项目名;            | 模糊▼     | 申报人! 模糊→ | 所属单位   | 申报日期 至 申批  | 6日其 年月日▼            | 审核时间 模糊▼  | ■ 审核状态 ▼ | Q查道 | ) |
| 🖌 项目立项 (参与) | 项               | 目名称♀    | 申报人姓名 ♥  | 所属单位≑  | 申报日期♀      | 审核时间♀               | 审核状态♀     | 操作       |     |   |
| -           |                 | 4技纵向项目  |          | 水科学研究院 | 2021-04-30 | 2021-04-30 10:07:29 | 学校通过      | 查看       |     |   |
| ▶ 外拨/协合同审批  | 申请测试            | ť       |          | 水科学研究院 | 2021-04-01 | 2021-04-20 17:11:38 | 学校通过      | 查看批准立项   |     |   |

#### 2. "完善"项目立项信息:【个人中心-项目立项(负责)】

| 🚔 纵向项目申请   | 项目列表   |           |        |               |             |            |        |        |        |       |
|------------|--------|-----------|--------|---------------|-------------|------------|--------|--------|--------|-------|
| ● 横向项目申请   | 项目 模糊▼ | 项目: 模糊▼   | 负责 模糊▼ | 所属单位 🔻        | ▼ 立项(       | 模糊▼ 批兆     | 圭( 模糊▼ | 教 🏾 🦳  | 及学科 ▼  | Q查询   |
| ▲ 项目立项(负责) | 项目编号♦  | 项目(合同)名称: | \$ 负责/ | 、◆ 批准(合同)经费 ◆ | 立项(签订)日期 \$ | 计划结题日期♦    | 所属单位⇔  | 项目状态 ≑ | 审核状态 ♥ | 操作    |
|            |        | 申请测试      |        | 200.0         |             | 2021-05-01 | 水科学研究院 | 进行     | 待完善    | 完善文档+ |

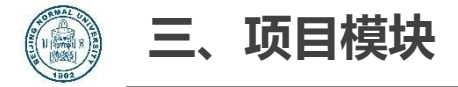

证书有效日期≎ 2021-01-19 2060-05-26 2067-03-19 2035-08-06 2038-04-07

#### 外拨/协合同审批入口: 【服务大厅-办理事项-项目-外拨协合同审批】

| 服务大厅              |        | 外拨类型:                                          |                                                        |                           |
|-------------------|--------|------------------------------------------------|--------------------------------------------------------|---------------------------|
| <b>办理事项</b> 项目 经费 | 综合     | 1.合作单位:                                        |                                                        |                           |
| 🥻 纵向项目申请          | 纵向项目立项 | <ul><li>* "合作单位"关</li><li>2.测试化验加工费:</li></ul> | 关联项目立项信息                                               |                           |
| 外拨/协合同审<br>批      | う 项目中检 | > 单次合同金额< > 供方单位为企业 > 可在【个人中心                  | 1万元,无需线上提交科研院审核<br>2,首次添加时需上传供方单位资<br>>-单位资质】查看上传过资质的2 | 亥 , 请直接到财经处办理<br>§质<br>公司 |
| 服务大厅 外拨/协合同       | × 个人   | 、中心 ×                                          |                                                        |                           |
| ▶ 项目变更            |        | 资质名称≑                                          | 证书有效状态 ≑                                               | 证书有效日                     |
| ▶ 项目中检            |        | 测试资质                                           | 有效                                                     | 2021-01                   |
| ☞ 项日结题            |        | 苏州金唯智生物科技有限公司                                  | 有效                                                     | 2060-05                   |
|                   | D      | 天津科邦检测有限公司                                     | 有效                                                     | 2067-03                   |
| ● 单位资质            | D      | 锡林浩特市力博科技有限公司                                  | 有效                                                     | 2035-08                   |
|                   |        | 阿里云计算有限公司                                      | 有效                                                     | 2038-04                   |

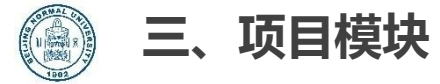

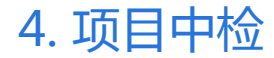

#### 项目中检入口: 【服务大厅-办理事项-项目-项目中检】

| 🕘 科研信                                                                                                    | 息管理系统                                                 |                                                                               | 、人中心  |                            |                   |                   |        |                   |                                        |                     |                              |
|----------------------------------------------------------------------------------------------------|-------------------------------------------------------|-------------------------------------------------------------------------------|-------|----------------------------|-------------------|-------------------|--------|-------------------|----------------------------------------|---------------------|------------------------------|
| 服务大厅                                                                                                    | 项目中检                                                  | ×                                                                             |       |                            |                   |                   |        |                   |                                        |                     |                              |
| 办理事项                                                                                                    | ī <b>项目</b> 经费                                        | 综合                                                                            |       |                            |                   |                   |        |                   |                                        |                     |                              |
| Contraction of the second second seco | 纵向项目申请                                                | <b>冬秋</b> 纵向                                                                  | 阿项目立项 | 横                          | 项目申请              | 横向项目立项            |        |                   |                                        |                     |                              |
| -13                                                                                                    | 外拨/协合同审<br>批                                          | <b>羊</b> () 项目                                                                | 目中检   | "<br>" 🗸 项目                | 14题 🖁 🚺           | 项目变更              |        |                   |                                        |                     |                              |
| -                                                                                                    |                                                       |                                                                               |       |                            |                   |                   |        |                   |                                        |                     |                              |
| 🕘 科研信!                                                                                                    | 息管理系统                                                 | 🖵 服务大                                                                         | 5万 21 | 人中心                        |                   |                   |        | 2                 | 测试2(科研人员)                              | <b>3</b>            | ×                            |
| 科研信!                                                                                                    | 息 <b>管理系统</b><br>项目"                                  | □ 服务大<br>中检 ×                                                                 | 57 11 | 人中心                        |                   |                   |        | 2                 | 测试2(科研人员)                              | <b>.</b> 8          | × ٿ                          |
| <ul> <li>科研信!</li> <li>服务大厅</li> <li>待中检列表</li> </ul>                                                                                                    |                                                       | □ 服务大                                                                         | ₩ 21  | 人中心                        |                   |                   |        | 2                 | 测试2(科研人员)                              |                     | ب<br>م                       |
| <ul> <li>科研信!</li> <li>服务大厅</li> <li>待中检列表</li> <li>项目编号</li> </ul>                                                                                                    | <b>息管理系统</b><br>项目 <sup>-</sup><br>夏<br>嫫糊 <b>-</b> 『 | <ul> <li>服务大</li> <li>中检 ×</li> <li>वा(合同)名称</li> </ul>                       | 使湖▼   | <b>人中心</b><br>项目分类         |                   | 目性质 ~             | 负责人 模糊 | 2<br>週→<br>立项 至 立 | <b>测试2(科研人员)</b><br>项 年月日 <del>▼</del> | <b>▲</b> 3<br>更多▼   | × (り<br>・<br>Q <sub>査询</sub> |
| <ul> <li>科研信!</li> <li>服务大厅</li> <li>待中检列表</li> <li>项目编号</li> <li>项目编号 *</li> </ul>                                                                                                    | <b>急管理系统</b><br>项目 <sup>。</sup><br>愛<br>獎糊• 项         | <ul> <li>□ 服务大</li> <li>中检 ×</li> <li>每日(合同)名称</li> <li>目(合同)名称 \$</li> </ul> | 使湖→   | 人中心       项目分类       负责人\$ | 项[<br>批准(合同)经费 \$ | 目性质<br>立项(签订)日期 ≑ |        |                   | 测试2(科研人员)<br>项 年月日→<br>项目状态 ≑          | ▲<br>更多▼<br>軍核状态 \$ | × (り<br>、<br>Q査询<br>操作       |

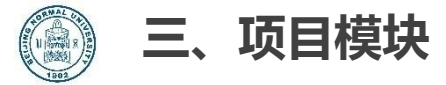

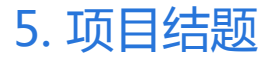

#### 项目结题入口: 【服务大厅-办理事项-项目-项目结题】

| 🕘 科研信                              | 言息管理系统                        | 🖵 服务大厅                       | ▲ 个人中心 |                                       |                                    |                                             | 超过记                                  | 十划完成时间                                                                             | 间但未结题                                      | 题的项目                                 | ,                                           |
|------------------------------------|-------------------------------|------------------------------|--------|---------------------------------------|------------------------------------|---------------------------------------------|--------------------------------------|------------------------------------------------------------------------------------|--------------------------------------------|--------------------------------------|---------------------------------------------|
| 服务大厅                               |                               |                              |        |                                       |                                    |                                             | 登录日                                  | 时进行结题打                                                                             | 是醒                                         | 1                                    |                                             |
| 办理事项                               | 项 项目                          | 经费 综合                        |        |                                       |                                    |                                             | 信息                                   |                                                                                    | •                                          | ×                                    |                                             |
| <b>C</b>                           | 纵向项目申请                        |                              | 纵向项目立项 | 横向                                    | 项目申请                               | 横向项目立项                                      | <u>ः</u><br>भ                        | 老师您好, 您<br>划完成日期已过6                                                                | 有:<br>的项目 , 待办理                            | 里结题 <mark>2</mark> 项                 |                                             |
|                                    | 外拨/协合同审                       |                              | 项目中检   | ····································· | 14题                                | 项目变更                                        |                                      |                                                                                    |                                            | 否                                    |                                             |
|                                    | 116                           |                              |        |                                       |                                    |                                             |                                      |                                                                                    |                                            |                                      |                                             |
| 路大厅                                | 而日结颐                          | ×                            |        |                                       |                                    |                                             |                                      |                                                                                    |                                            |                                      |                                             |
| 跨大厅<br>结题列表                        | 项目结题                          | ×                            |        |                                       |                                    |                                             |                                      |                                                                                    |                                            |                                      |                                             |
| 资大厅<br>转结题列表                       | nt<br>项目结题<br>模糊 <del>、</del> | <b>×</b><br>项目(合同)名称         | 模糊+    | 项目分类                                  | 项目性质                               | Mar V                                       | の意人                                  | <b>横端•</b> 立项签                                                                     | (1) 至 立项签订 年月日                             | ∃•                                   | ٩                                           |
| B务大厅<br>持结题列表<br>号<br>项目编号 \$      | nt<br>项目结题<br>模糊 <del>、</del> | ×<br>项目(合同)名称<br>项目(合同)名称 \$ | 模糊▼    | 项目分类<br>负责人 \$                        | 项目性服<br>批准(合同)经费 \$                | 5. ✓<br>立项(签订)日期 \$                         | 负责人<br>计划结题日期 \$                     | - 横瑚▼<br>立项签<br>所屬单位 \$                                                            | 3] 至 立项签订 年月日<br>项目状态 ≑                    | <br>更多 <del>-</del><br>庫核状态 ≑        | Q<br>操作                                     |
| 務大厅<br>转 <b>结题列表</b><br>時<br>00002 | nb<br>项目结题<br>模糊+<br>刻试立项     | ×<br>项目(合同)名称<br>项目(合同)名称 ≑  | 機湖▼    | 项目分类<br>负责人 \$<br>刻试2                 | 项目性虚<br>批准(合同)经费 \$<br>10.0        | 5. ✓<br>立项(签订)日期 ≑<br>2021-01-03            | 众责人     计划结题日期 \$         2021-06-06 | <ul> <li>模糊▼</li> <li>立项(签</li> <li>所属单位 ‡</li> <li>教育学部</li> </ul>                | メビ<br>(3) 至 立项(签1) 年月日<br>項目状态<br>進行       | 日▼<br>更多▼<br>庫枝状态 \$<br>学校通过         | 、保住の日本の日本の日本の日本の日本の日本の日本の日本の日本の日本の日本の日本の日本の |
| 務大厅                                | nb<br>项目结题<br>模糊•<br>到就立项     | ×<br>项目(合同)名称<br>项目(合同)名称 \$ | 模糊▼    | 项目分类<br><b>负责人 \$</b><br>激试2<br>刻试2   | 项目性思<br>批准(合同)经费 ◆<br>10.0<br>10.0 | 5<br>立项(签订)日期 ◆<br>2021-01-03<br>2021-04-01 | <u> </u>                             | <ul> <li>標稿•</li> <li>立项(签</li> <li>所屬单位 \$</li> <li>教育学部</li> <li>教育学部</li> </ul> | ス<br>第1 至 立项(签1) 年月日<br>項目状志 ↓<br>進行<br>進行 | 日-<br>更多-<br>庫核状态 \$<br>学校通过<br>学校通过 | Q<br>操作<br>结題                               |

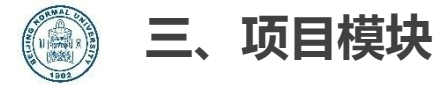

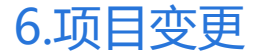

#### 项目变更入口: 【服务大厅-办理事项-项目-项目变更】

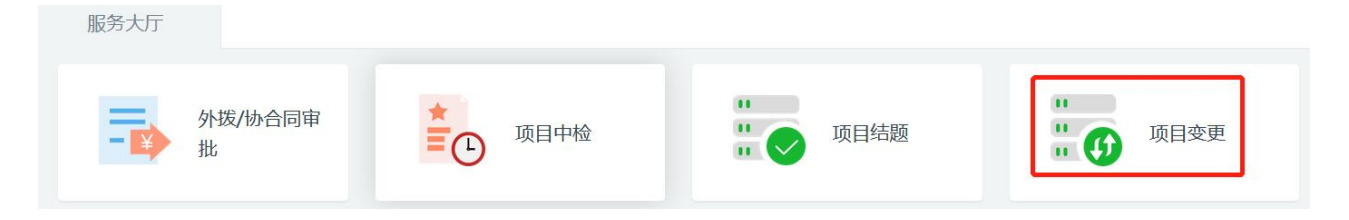

- 负责人变更、成员变更、延期变更、中止变更
  - ▶ 变更申请的用章业务在【综合-二次用章】发起
  - ▶ 上级部门审批通过后,在此处登记备案
  - ▶ 成员变更:此处指成员的增减
- 所属单位变更(二级单位)、留校预算变更:
  - ▶ 在此处发起变更申请
  - ▶ 成员变更:若是成员认定的变化,在此处发起变更申请

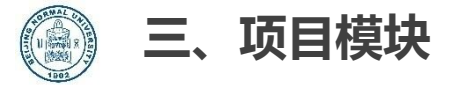

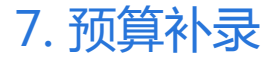

#### 项目变更入口: 【服务大厅-办理事项-项目-预算补录】

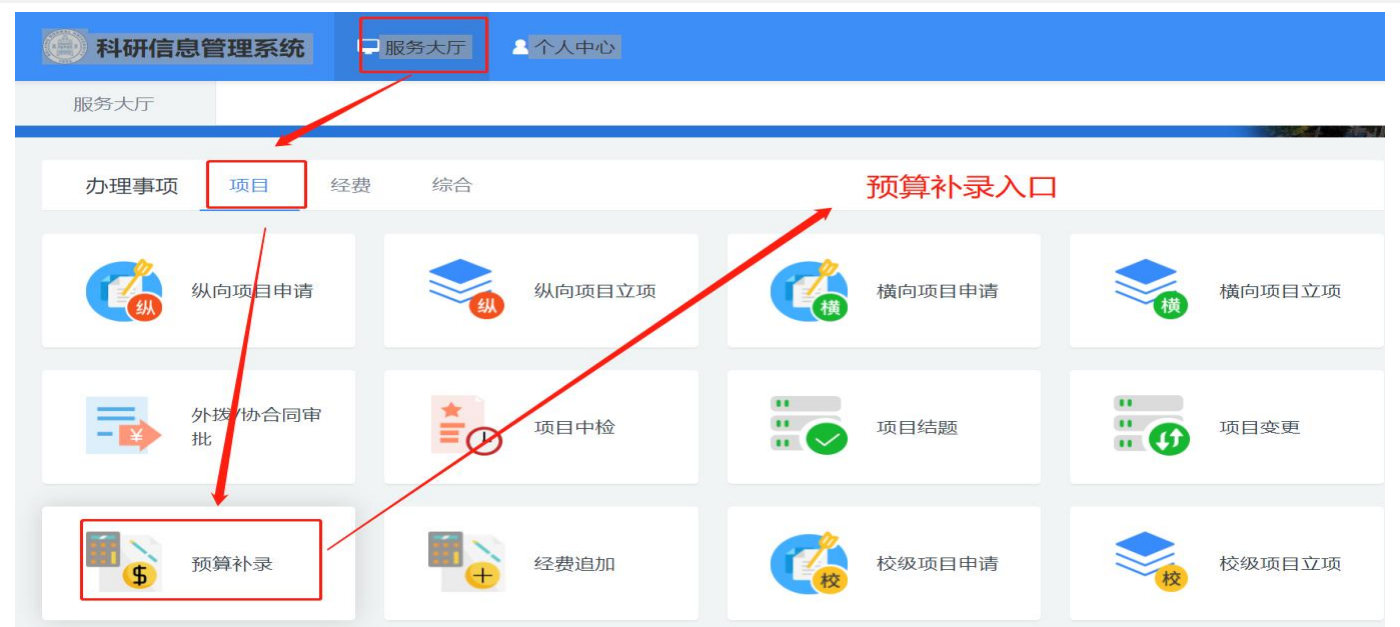

功能: 立项时未录入预算的项目,在此进行预算补录 提醒: 进行预算控制的项目,项目信息若无预算,无法进行经费认领

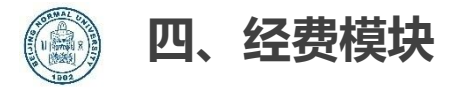

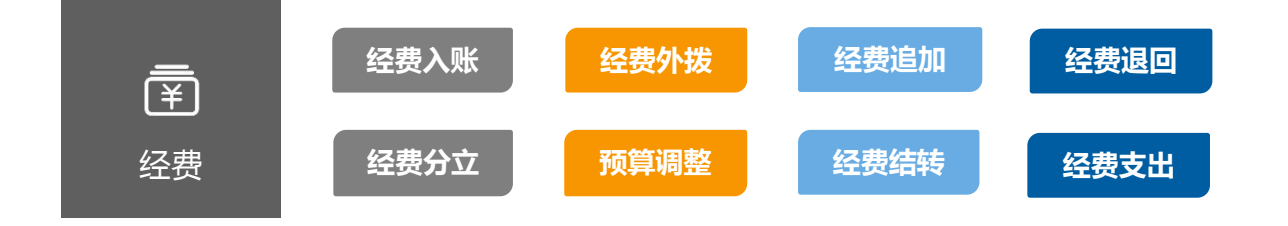

- 经费入账:经费认领、首次拆卡、分配到账经费额度、计提管理费
- 经费外拨:合作单位经费外拨、测试化验加工费外拨
- 经费调账:经费卡间经费额度调整、预算科目调整
- 经费结转:项目结题后经费结转
- 经费退回: 错领项目经费退回

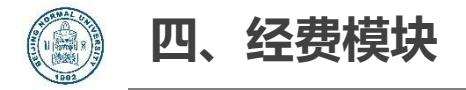

## 经费卡:即科研项目对应的财务核算账号

## 建卡原则:

• 事财结合,根据科研项目任务建立经费卡

建卡形式:

- 一项一卡:只有项目负责人建立一张经费卡
- 一项多卡:项目负责人和项目组成员根据分立任务分别建立经费卡

建议:首次认领经费时,充分考虑项目实施需要,一次性确定建卡数量

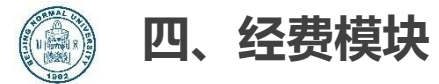

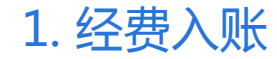

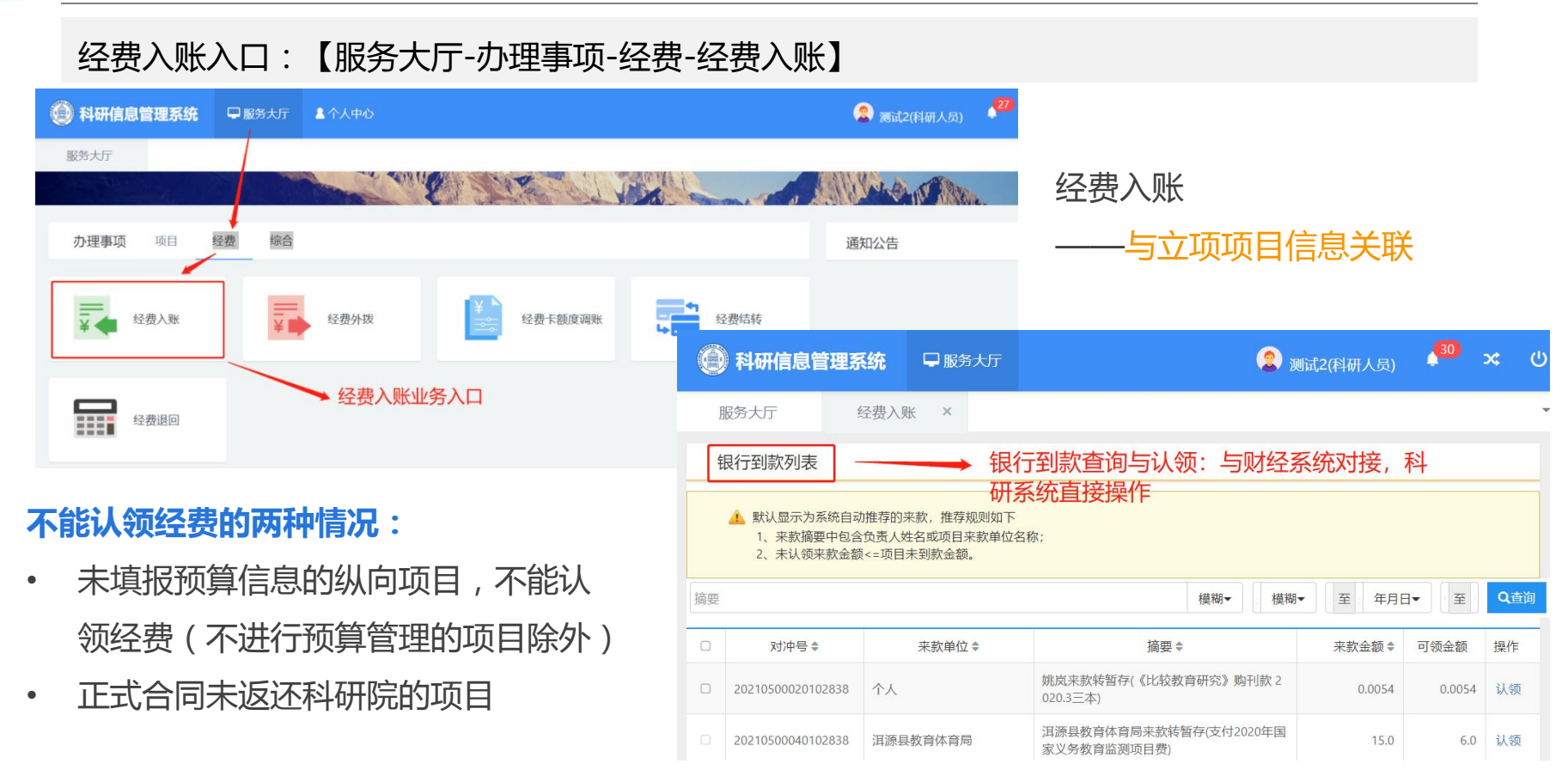

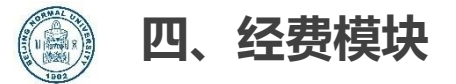

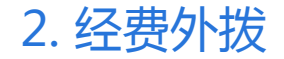

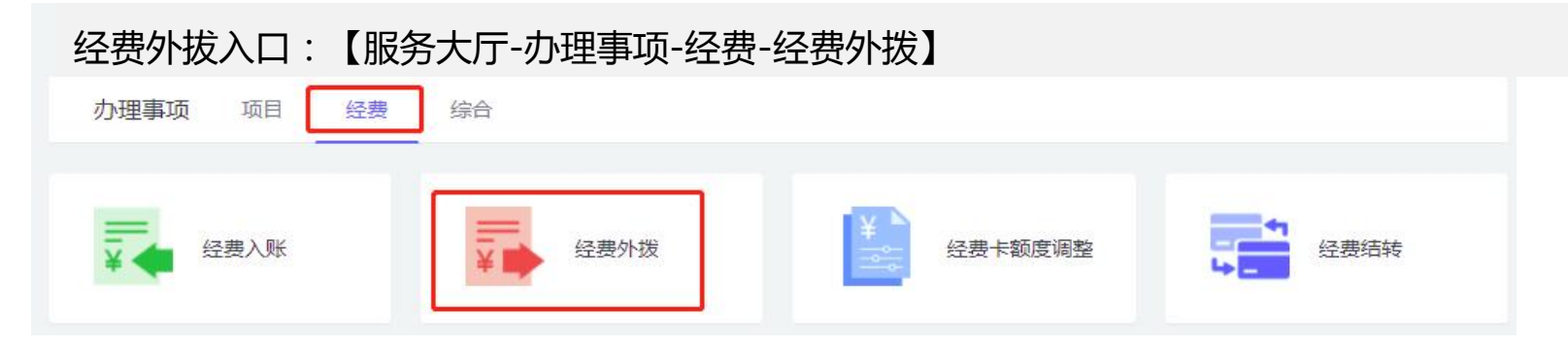

- 测试计算加工费:
- 1、外拨金额与项目测试加工费科目余额关联,如余额不足,请先申请预算调整
- 2、单笔合同金额小于1万元不需要科研院审批,直接财经处办理,但发生金额会累计到测试计算加工费科目
- 3、因数据推送有时间差,科研系统列示的测试化验加工费余额可能与财经系统有出入,最终以财经数据为准
- 合作经费
- 1、合作单位外拨金额与项目外拨合作单位数据关联
- 2、外拨经费额度≤项目经费到位比例

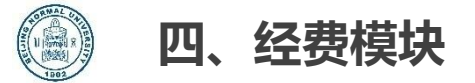

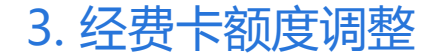

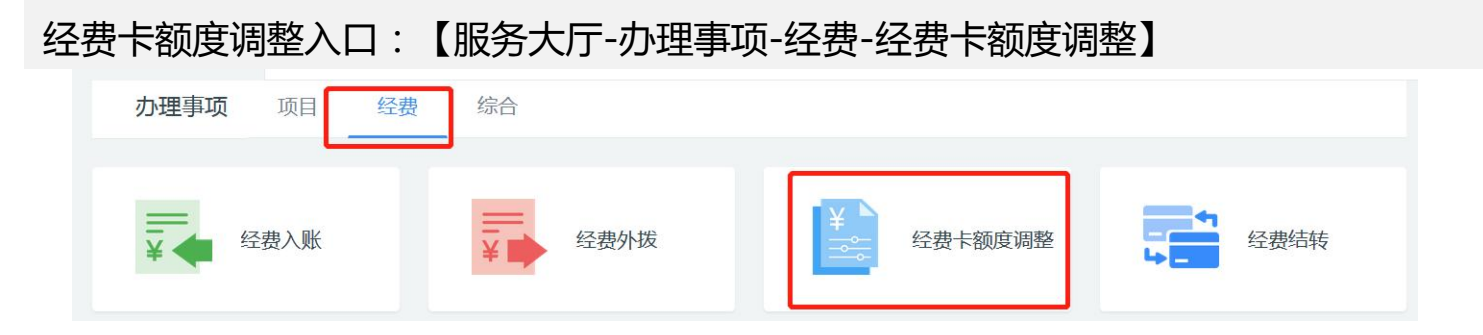

经费卡:即科研项目对应的财务核算账号 经费卡额度调整功能:

1. 已有经费卡预算科目额度调整

-项目总预算明细科目间的额度调整

-项目总预算明细科目额度不变,各经费卡间明细科目额度调整 2.对已建卡的项目,再次对未建经费卡的成员建经费卡

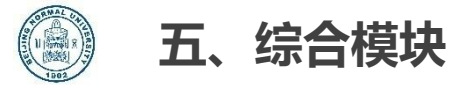

| 【服务 | 大厅-办理事     | 项-综  | 合-二次 | マ用章】   |  |
|-----|------------|------|------|--------|--|
|     | 服务大厅       |      |      |        |  |
|     | 办理事项       | 项目   | 经费   | 综合<br> |  |
|     | <b>Ê</b> . | 二次用章 |      |        |  |

- 项目模块,对应的二次用章申请均在此处发起
- 需要上次部门审批的变更申请,首次用章在此处发起
  - > 负责人变更 > 成员变更(只针对增减成员的变更)
  - ▶ 中止变更 ▶ 延期变更

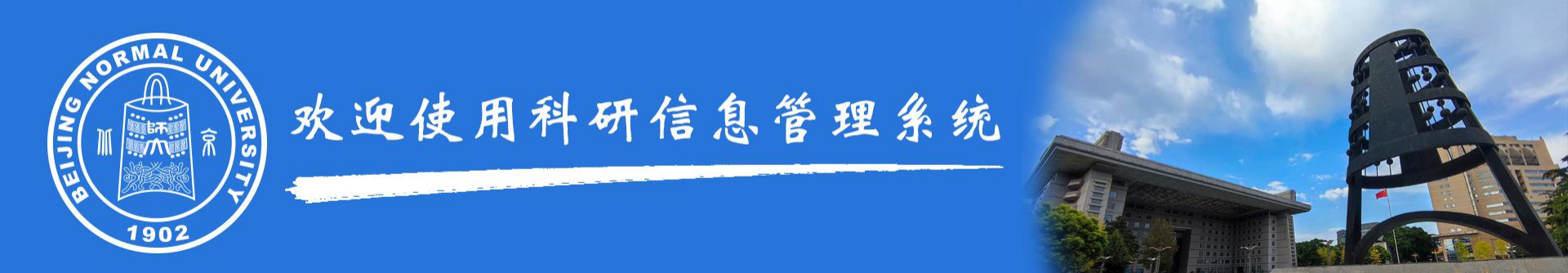

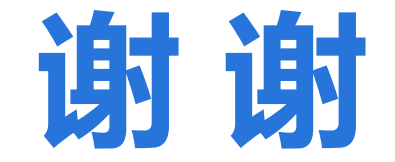

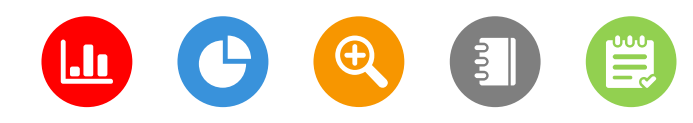